Windows 7 (64bit OS) クライアント用 RIP 出力プリンター追加方法

~ RIP-PC O OS  $t\bar{t}$  Windows Server 2003/2008 ( 32bit OS ) ~

2014/04/17

岩崎通信機株式会社

1.ユーザーアカウントの設定

RIP-PC にクライアント PC からアクセスするためのユーザー(クライアント)アカウントを設定します。

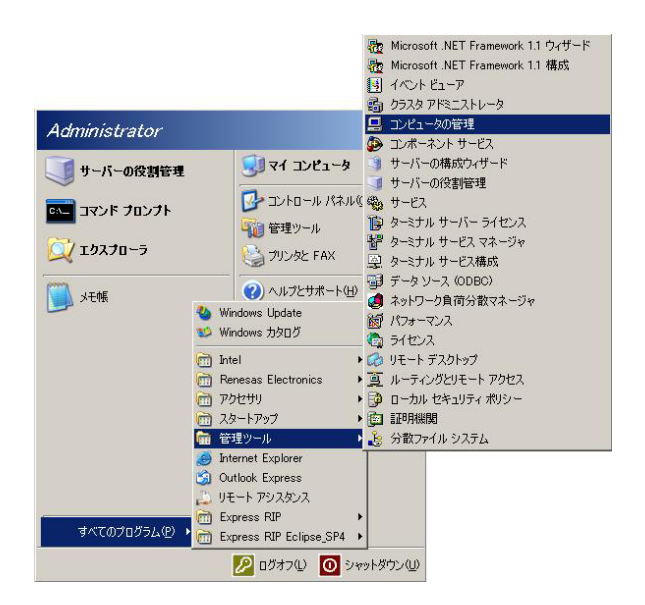

 1)「スタート」-「管理ツール」-「コ ンピュータの管理」とクリックしてく ださい。

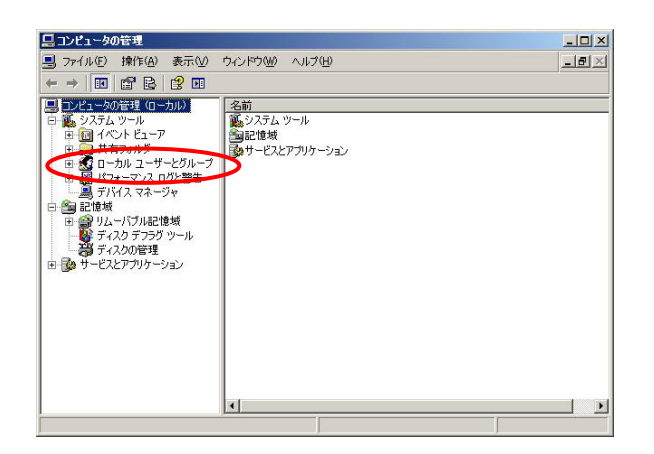

2)「ローカルユーザーとグループ」を ダブルクリックしてください。

| 🛄 コンピュータの管理                        | 1                            |                       |                         |                      |
|------------------------------------|------------------------------|-----------------------|-------------------------|----------------------|
| 島 ファイル(E) 操作                       | F( <u>A</u> ) 表示( <u>V</u> ) | ウベドウ凵 へん              | ?( <u>H</u> )           | ×                    |
| 🗢 🔶 💽                              | 0 🗟 😫 🗉                      | 3                     |                         |                      |
| □ コンピュータの管理                        | . (ローカル)<br>-                | 名前<br>C Administrator | フルネーム                   | 説明                   |
| 日本<br>日田 1ベント ビ                    |                              | Guest                 |                         | コンピュータ/ドメインへのゲスト アクセ |
| 由 🛃 共有フォル                          | ダ<br>コーザーとバルーサー              | SUPPORT_38            | CN=Microsoft Corporatio | ヘルプとサポート サービスのベンダ ア  |
|                                    |                              |                       |                         |                      |
| ニーニョ グル                            | 事于0.0                        |                       |                         |                      |
| 三月 デバイス                            | ここから新しいウィ                    | ンドウ(W)                |                         |                      |
| E 20 記憶数<br>■ 20 リムーバ<br>■ 20 ディスク | 最新の情報に更新<br>一覧のエクスポー         | 新(E)<br>トロ)           |                         |                      |
| ディスク(                              | ヘルプ(円)                       |                       |                         |                      |
| Engr 9 CACFF                       | // /3/                       |                       |                         |                      |
|                                    |                              |                       |                         |                      |
|                                    |                              |                       |                         |                      |
|                                    |                              |                       |                         |                      |
|                                    |                              | •                     |                         | F                    |
| ,<br>新しいローカル ユーザ-                  | - アカウントを作成し                  | ます。                   |                         |                      |

 3)「ユーザー」を選択後、右クリック メニューの「新しいユーザー」を選択 してください。

| 変更が必要( <u>M</u> ) |
|-------------------|
| 至更が必要(M)          |
| 変更が必要( <u>M</u> ) |
| 变更が必要(M)          |
| 変更が必要( <u>M</u> ) |
| 变更が必要( <u>M</u> ) |
| _                 |
|                   |
|                   |
|                   |
|                   |

4)「ユーザー名」、「パスワード」、 「パスワードの確認入力」を入力して ください。

「ユーザーは次回ログオン時にパスワ

ドの変更が必要」のチェックを外し、
 「パスワードを無期限にする」のチェ
 ックを入れて、「作成」をクリックし
 てください。

作成完了後、「閉じる」をクリックしてください。

## 2.プリンタ追加手順

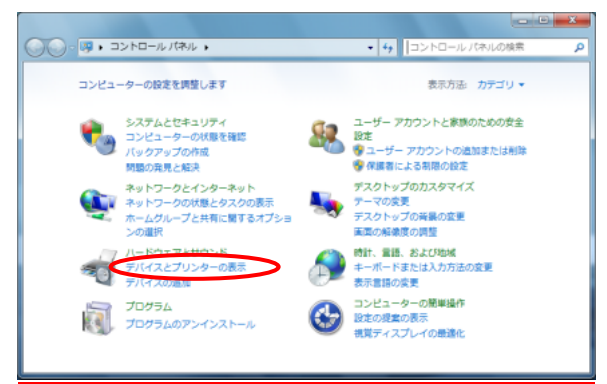

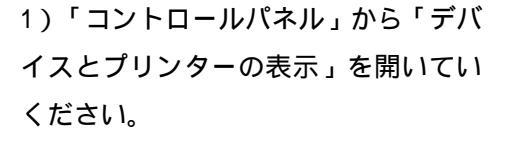

2)「プリンターの追加」をクリックし てください。

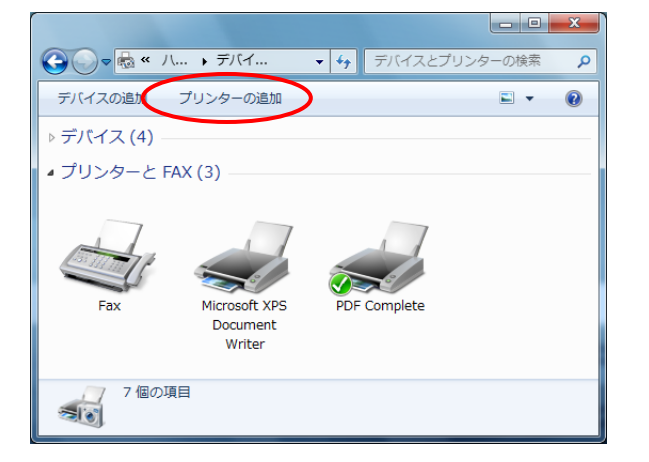

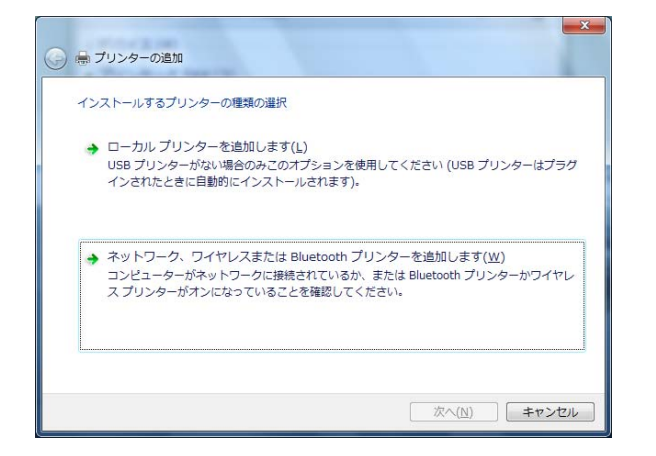

3)「ネットワーク、ワイヤレスまたは Bluetoothプリンターを追加します。」 をクリックしてください。

| プリンター名 | アドレス           |
|--------|----------------|
|        |                |
|        |                |
|        |                |
|        | 停止( <u>S</u> ) |

🚱 🚔 プリンターの追加

プリンターを参照する(W)

共有ブリンターを名前で選択する(S)

プリンター名または TCP/IP アドレスでプリンターを検索

例:¥¥<コンビューター名>¥<ブリンター名>または http://<コンビューター名>/printers/<ブリンター名>/.printer © TCP/IP アドレスまたはホスト名を使ってプリンターを追加する(I) ×

参照(<u>R</u>)...

次へ(N) キャンセル

4)「探しているプリンターはこの一覧 にはありません」をクリックしてくだ さい。

5)「共有プリンターを名前で選択する」 を選択し、[参照]をクリックしてくだ さい。

| 使用するネットワーク      | プリンターを選択して、[選択]をクリッ・ | クしてプリンターに接続してくだ |
|-----------------|----------------------|-----------------|
| وبه ب الم       | トワーク , ELEFAX , -    | ネットワークの検索       |
| 整理 ▼            |                      | ≡ <b>-</b> 🗍 🔞  |
|                 | ▲ 名前                 | カテゴリ            |
| ◯ ライブラリ         | N ELEFAXRIPSVR       | コンピューター         |
| ■ トキュメント ■ ピクチャ |                      |                 |
| 日 ビデオ           |                      |                 |
| 🎝 ミュージック        |                      |                 |
| 👰 コンピューター       | E                    | L               |
| 👊 ネットワーク        |                      |                 |
|                 | ▼ <b>∢</b>           | •               |
| :               | 'リンター( <u>P</u> )    | •               |
|                 |                      | 選択(S) キャンセル     |

6)「ELEFAXRIPSVR」を選択し、[選択] をクリックしてください。

ELFAXRIPSVR は RIP-PC のコンピュー 夕名です。

| 使用するネットワーク プリンターを選択して、[選択]をクリックしてプリン                                                         | ンターに接続し        | てくだ  | x         |
|----------------------------------------------------------------------------------------------|----------------|------|-----------|
|                                                                                              | .EFAXRIPSVR    | の検索  | ٩         |
| 整理 ▼                                                                                         |                | •    | 0         |
| <ul> <li>⇒ 未指定(1)</li> <li>⇒ 未指定(1)</li> <li>▷ ▷ ▷ ▷ ▷ ▷ ▷ ▷ ▷ ▷ ▷ ▷ ▷ ▷ ▷ ▷ ▷ ▷ ▷</li></ul> |                |      |           |
| プリンター( <u>P</u> ) LP530e                                                                     |                |      | •         |
|                                                                                              | 選択( <u>S</u> ) | キャンセ | <b>ال</b> |

7)「LP530e」を選択し、[選択]をクリ ックしてください。 LP530eはRIP共有プリンターです。

8)[次へ]をクリックしてください。

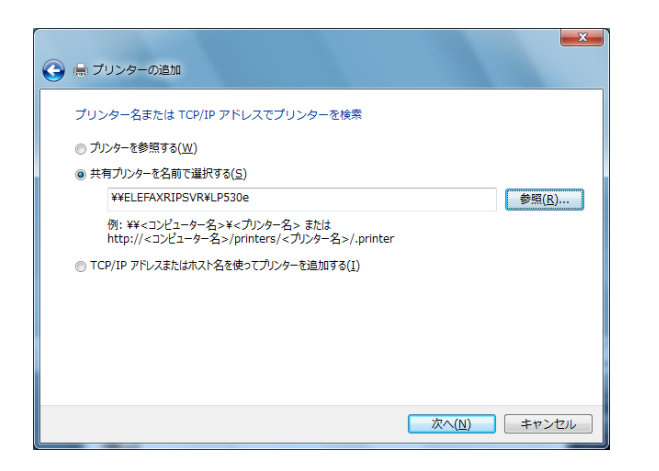

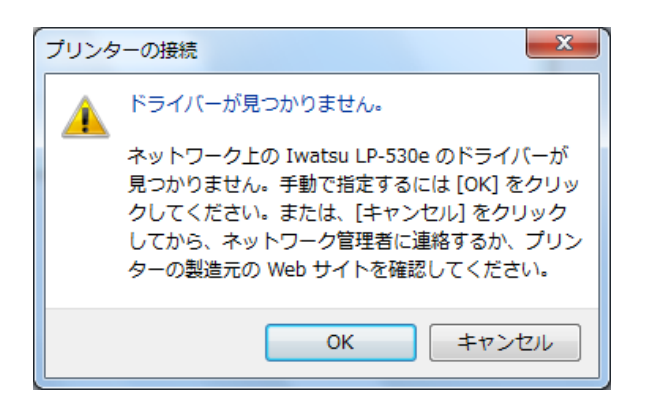

9)[OK]をクリックしてください。

| ファイルの場所            |           |           |               | ×         |
|--------------------|-----------|-----------|---------------|-----------|
| ファイルの場所(1):        | 🔒 64,]hf  |           | 🚽 🧿 🧊 🖻       |           |
| e.                 | 名前        | *         | 更新日時          | 種類        |
| 長近東天した 埋所          | 現在ディスクにあ  | るファイル (1) |               |           |
| and down one with  | Jwatsu64  |           | 2013/11/09 2: | 54 セットアップ |
|                    |           |           |               |           |
| デスクトップ             |           |           |               |           |
| <b>ไล</b><br>54プ59 |           |           |               |           |
| (人)<br>コンピューター     |           |           |               |           |
| 0                  | •         | III       |               | •         |
| <b>N</b>           | ファイル名(N): | Iwatsu64  | •             | · MK(0)   |
| ネットワーク             | ファイルの種類①: | *INF;*IN_ |               | 年+12月     |

10)64bit OS 用の INF ファイルを選択 して[開く]をクリックしてください。

11)[OK]をクリックしてください。

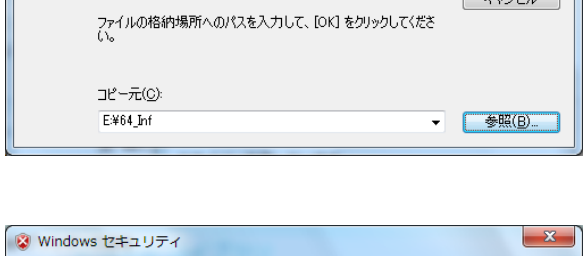

Iwatsu LP-530e に対して、プリンター ドライバーの INF ファイルが必要です

OK

キャンセル

(不明) 上のファイル '\*INF' が必要です。

Ì

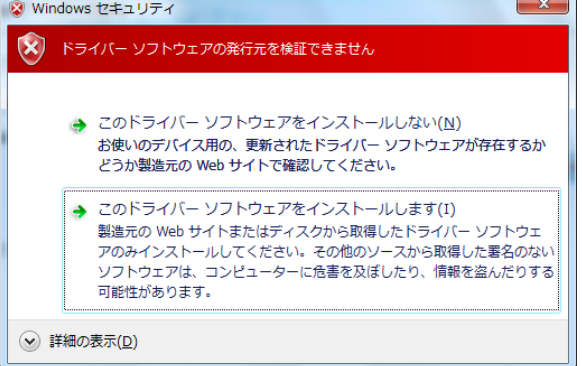

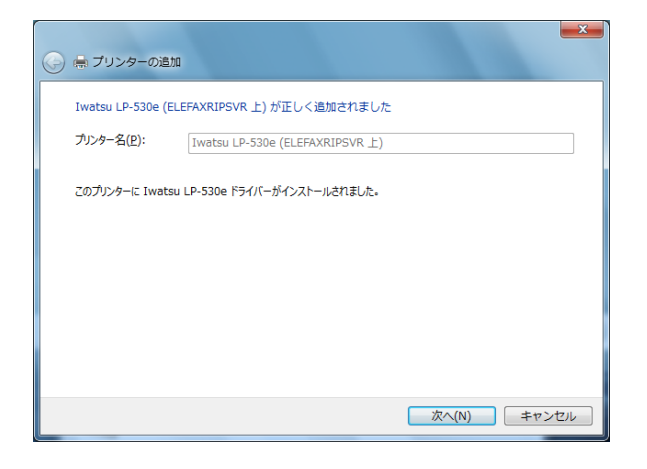

12)「このドライバーソフトウェアを インストールします」をクリックして ください。

13) [次へ]をクリックしてください。

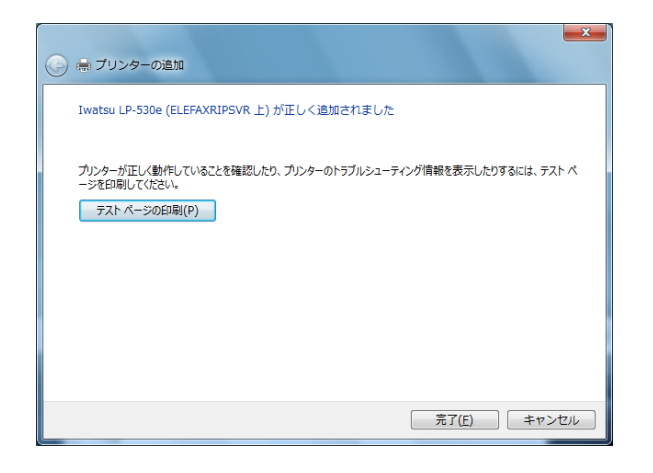

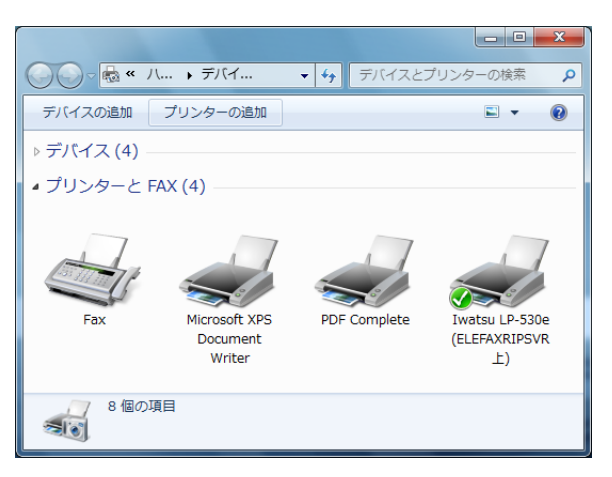

## 14)[完了]をクリックしてください。

15) プリンターが追加されます。

- 以上 -